### **Perubahan Pengurus**

Untuk dapat mengakses Aplikasi Partai Politik AHU Online, buka URL http://parpol.ahu.go.id/ pada browser anda. Maka akan muncul tampilan seperti gambar dibawah ini :

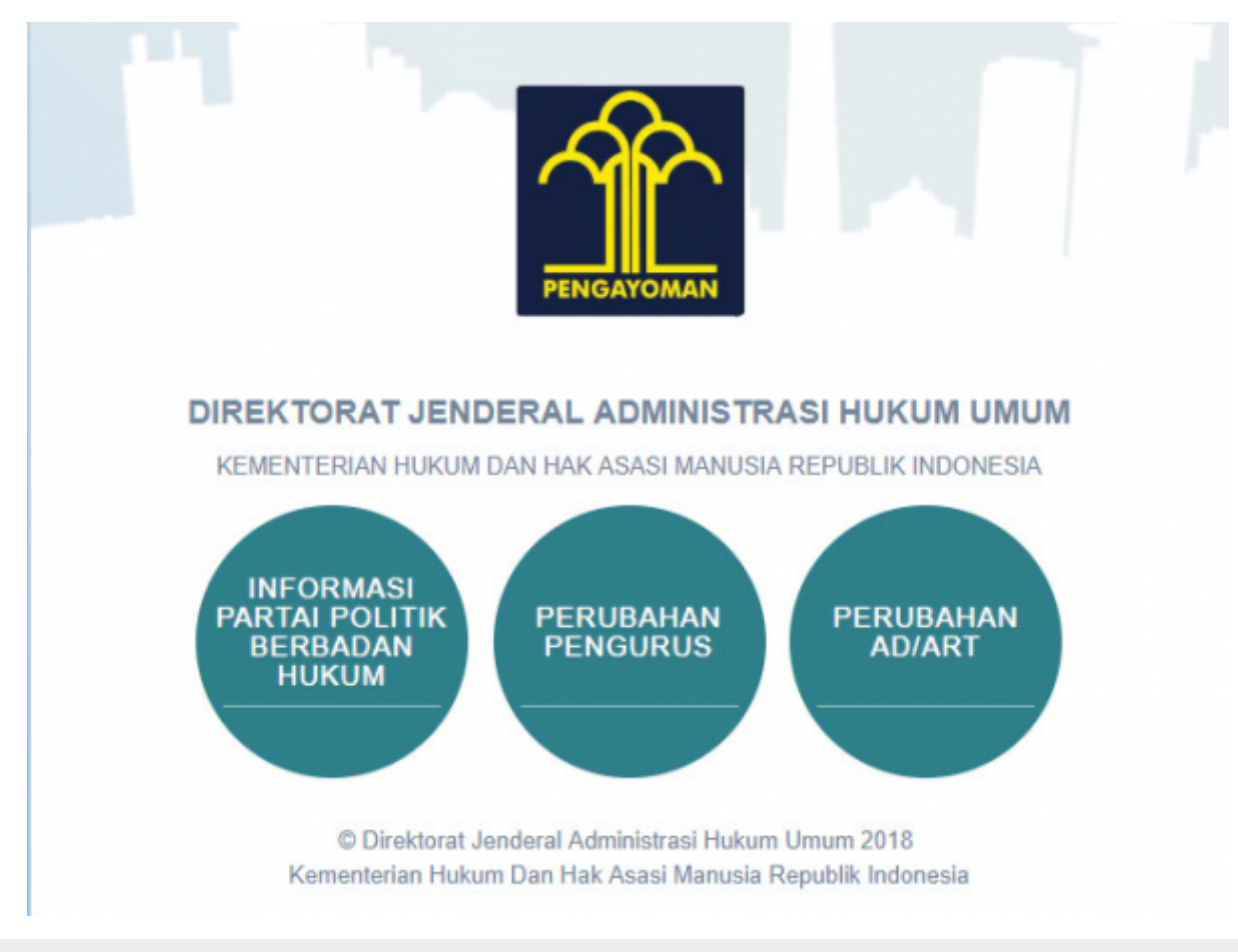

Gambar 1. Tampilan Awal

Pada halaman depan diatas, terdapat 3 menu aplikasi Partai Politik yang dapat diakses, yaitu:

- 1. Informasi Partai Politik Berbadan Hukum
- 2. Perubahan Pengurus
- 3. Perubahan AD/ART

#### **REGISTRASI DAN PERUBAHAN PENGURUS**

Untuk dapat mengakses Perubahan Pengurus, pengguna harus melakukan registrasi akun dan Login terlebih dahulu. Langkah - langkahnya seperti berikut :

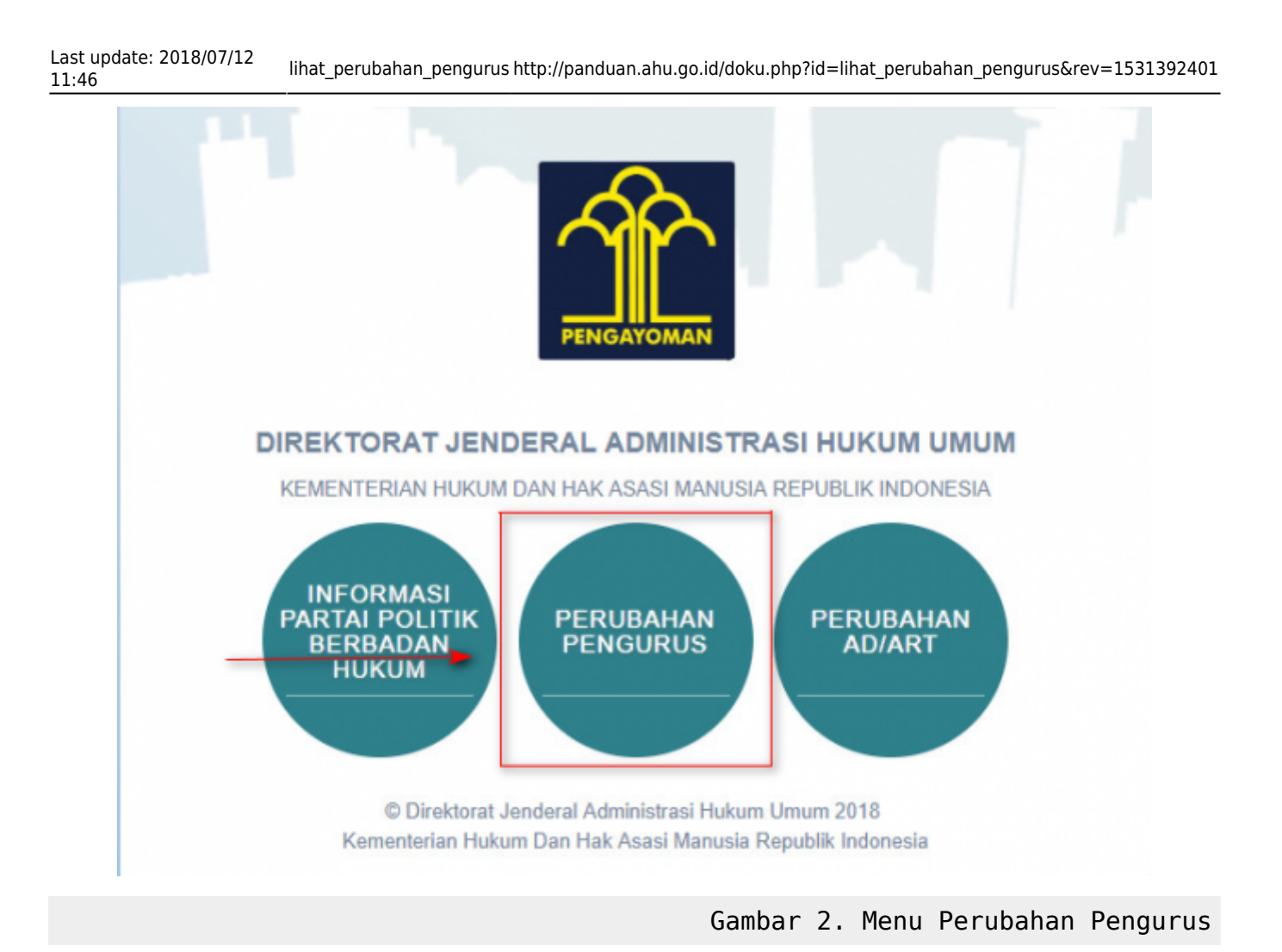

## **REGISTRASI PERMOHONAN PERUBAHAN PENGURUS PARTAI POLITIK**

Klik menu Perubahan Pengurus, kemudian akan muncul tampilan sebagai berikut :

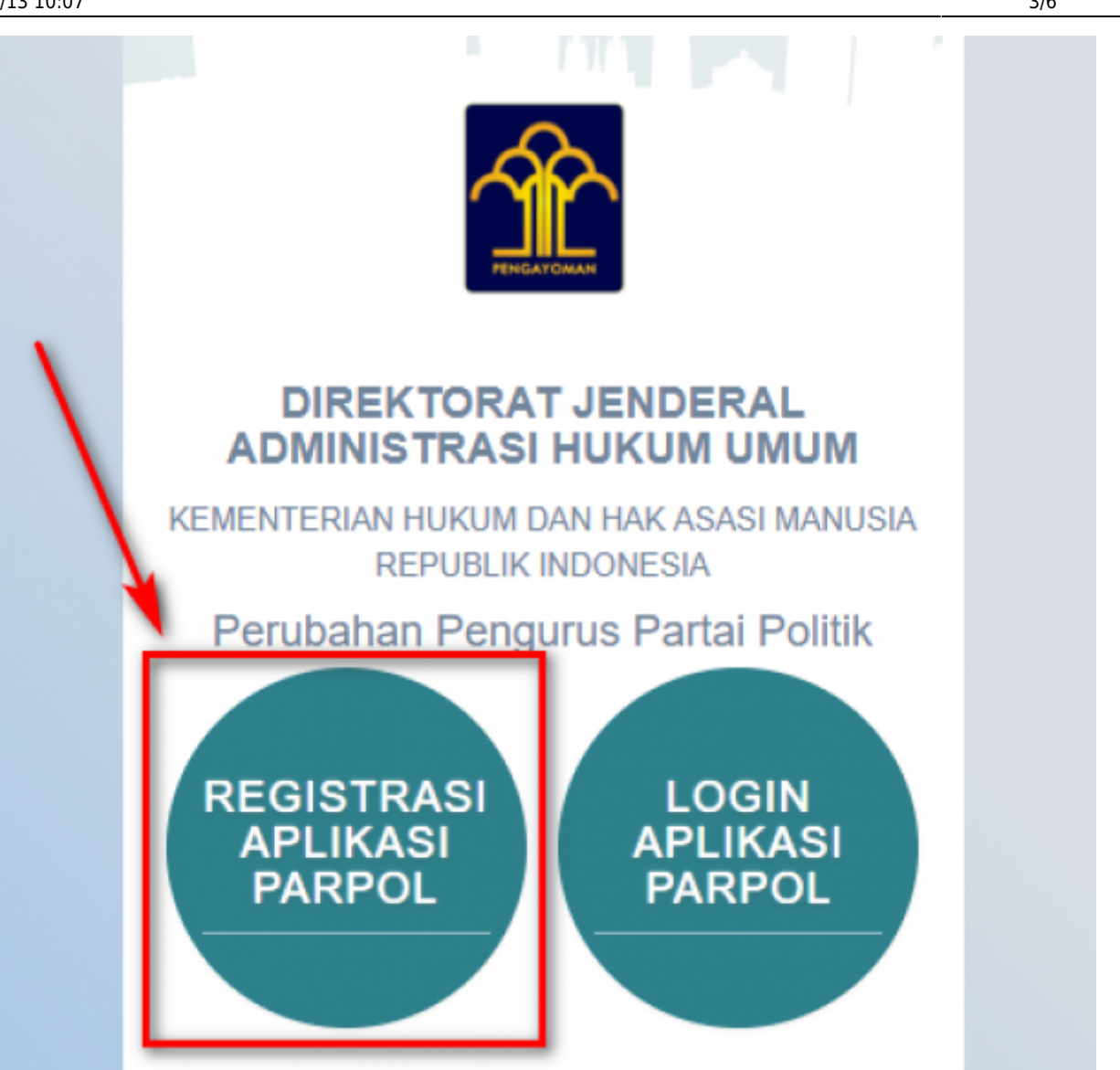

Perubahan Pengurus

Selanjutnya pilih menu Registrasi Aplikasi Parpol seperti gambar diatas untuk melakukan Registrasi Perubahan Pengurus Partai politik. Kemudian akan muncul halaman pencarian nama Partai Politik yang akan diubah

Gambar 3. Menu Registrasi

Gambar 4. Form Pencarian Nama

| Daftarkan Akun Untuk Mendapatkan Akses<br>Aplikasi Partai Politik (Isikan data diri anda)                                                                            |  |  |  |  |
|----------------------------------------------------------------------------------------------------|--|--|--|--|
| Perubahan Kepengurusan Partai Politik                                                                                                    |  |  |  |  |
| Masukan Nama Partai Politik Cari Partai Politik                                                                                                    |  |  |  |  |
| Ketik Nama Partai yang Akan Dilakukan Perubahan Tanpa Mencantumkan Kata "Partai".<br>Contoh: Partai Maju Selalu => Input Hanya Kata "Maju Selalu" pada kolom Diatas. |  |  |  |  |
| Kembali                                                                                                    |  |  |  |  |
|                                                                                                    |  |  |  |  |

Last update: 2018/07/12 11:46

#### Partai Politik

#### Masukkan nama Partai Politik yang akan diubah kemudian klik tombol

Cari Partai Politik

Setelah itu akan muncul form registrasi pemohon Perubahan Kepengurusan Partai Politik

| Daftarkan Akun Untuk Mendapatkan Akses<br>Aplikasi Partai Politik (Isikan data diri anda)                                                                                  |                                                     |                              |                           |  |  |
|----------------------------------------------------------------------------------------------------|-----------------------------------------------------|------------------------------|---------------------------|--|--|
| Perubahan Kepengurusan Partai Politik                                                                                                    |                                                     |                              |                           |  |  |
| Carl Partal Politik                                                                                                    |                                                     |                              |                           |  |  |
|                                                                                                    |                                                     |                              |                           |  |  |
|                                                                                                    | Nama pengguna / username *                          | Nama Lengkap *               | Jenis Kelamin *           |  |  |
| 2<br>Kik untuk Memilih File                                                                                                    | Masukan Nama pengguna / usemame                     | Masukan Nama Lengkap         | Piih 3                    |  |  |
|                                                                                                    | Alamat Email *                                      | Nomor KTP / NIK *            | Nomor NPWP *              |  |  |
|                                                                                                    | Masukan Alamat Email                                | Masukan Nomor KTP / NIK      | Masukan Nomor NPWP        |  |  |
|                                                                                                    | Gunakan email dengan domain partai politik<br>anda. |                              |                           |  |  |
|                                                                                                    | Nomor Telepon *                                     | Tempat Lahir *               | Tanggal Lahir *           |  |  |
|                                                                                                    | Masukan Nomor Telepon                               | Masukan Tempat Lahir         | Masukan Tanggal Lahir 🗙 🗮 |  |  |
| Pekerjaan *                                                                                                    | Kewarganegaraan                                     | Jabatan Dalam Partai         |                           |  |  |
| Masukan Pekerjaan                                                                                                    | Indonesia +                                         | Masukan Jabatan Dalam Partai |                           |  |  |
| Alamat Tempat Tinggal *                                                                                                    | Provinsi *                                          | Kabupaten/Kota *             | Kecamatan *               |  |  |
| Masu amat Tempat Tinggal                                                                                                    | - Pilih Provinsi -                                  | - Pilih Kabupaten/Kota - 🔹 👻 | - Pilih Kecamatan - 👻     |  |  |
|                                                                                                    | Desa/Kelurahan*                                     | RT* RW*                      | Kode Pos                  |  |  |
|                                                                                                    | Masukan Desa/Kelurahan                              | RT RW                        | Kode Pos                  |  |  |
| Scan KTP * Surat Keterangan Tidak Dalam Perselisihan *                                                                                                    |                                                     |                              |                           |  |  |
| 5                                                                                                    | Plih File                                           | 🗁 Pilh File                  | 🗁 Pilih File              |  |  |
| File harus berekstensi PDF dan ukuran file maksimal 5MB. File harus berekstensi PDF dan ukuran file maksimal 5MB. File harus berekstensi PDF dan ukuran file maksimal 5MB. |                                                     |                              |                           |  |  |
|                                                                                                    |                                                     | Kembali                      | Daftar                    |  |  |

Pengurus Partai Politik

Gambar 5. Form Pemohon Perubahan

Pada form registrasi pemohon Perubahan Kepengurusan Partai Politik terdapat beberapa kolom yang terdiri dari :

- 1. Gambar dan Nama Partai Politik
- 2. Foto Pemohon
  - Upload Foto Pemohon

- 3. Data Diri Pemohon
  - Nama Pengguna/ Username
  - Nama Lengkap
  - Jenis Kelamin
  - Alamat Email
  - Nomor KTP/NIK
  - Nomor NPWP
  - Nomor Telepon
  - Tempat Lahir
  - Tanggal Lahir
  - Pekerjaan
  - Kewarganegaraan
  - Jabatan dalam Partai
- 4. Alamat Pemohon
  - Alamat Tempat Tinggal
  - Provinsi
  - Kabupaten/Kota
  - Kecamatan
  - Desa/Kelurahan
  - RT
  - RW
  - Kode Pos
- 5. File Pendukung
  - Scan KTP
  - Scan NPWP
  - Surat Keterangan Tidak Dalam Perselisihan

Selanjutnya Klik tombol **DAFTAR** untuk melakukan registrasi pemohon Perubahan Pengurus. Jika berhasil maka akan muncul tampilan Pop Up sebagai berikut :

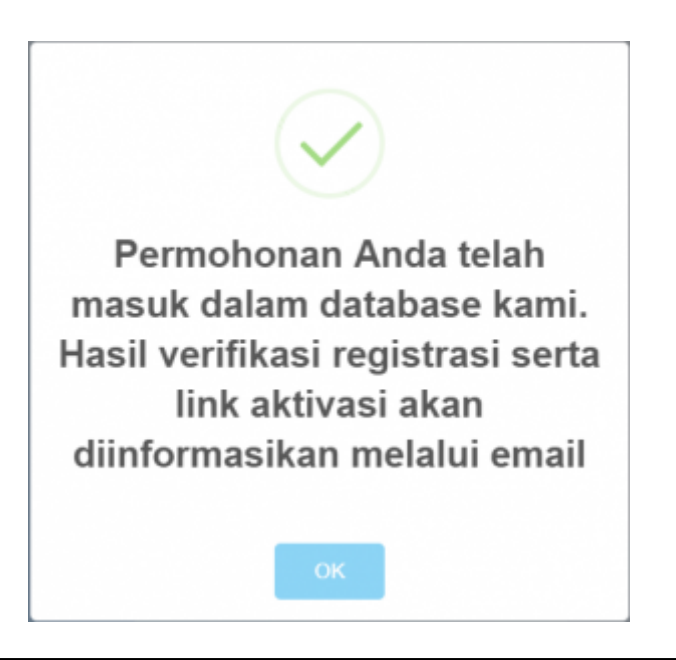

Gambar 6. Pop Up Berhasil

Selanjutnya akun yang didaftarkan akan diverifikasi oleh verifikator. Setelah diverifikasi dan diterima akan menampilkan email aktivasi bahwa akun telah diterima pada email yang didaftarkan

Klik tombol Aktifitasi Akun Anda untuk mengaktivasi akun email untuk permohonan yang telah diterima, selanjutnya jika aktivasi berhasil akan menampilkan form login.

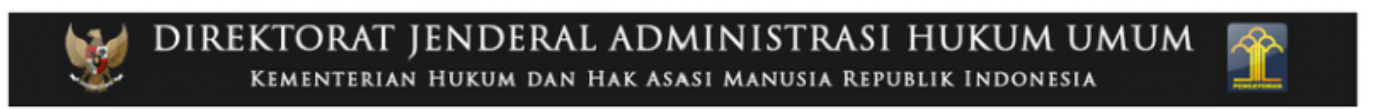

# Terimakasih Anda Telah mendaftar di Aplikasi Partai Politik Direktorat Jenderal Administrasi Hukum Umum

Registrasi akun anda sudah diterima di Aplikasi Partai Politik.

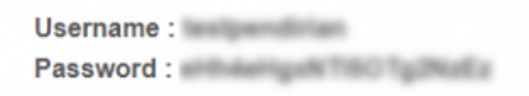

Klik tombol AKTIVASI AKUN ANDA di bawah ini untuk mengaktifkan akun anda.

Aktifasi Akun Anda

Gambar 7. Email Aktivasi

From: http://panduan.ahu.go.id/ - AHU ONLINE

Permanent link: http://panduan.ahu.go.id/doku.php?id=lihat\_perubahan\_pengurus&rev=1531392401

Last update: 2018/07/12 11:46